## brother (E LX6274013 DAN Trykt i Kina

Læs denne Hurtig installationsvejledning for korrekt opsætning og installation, før du bruger maskinen.

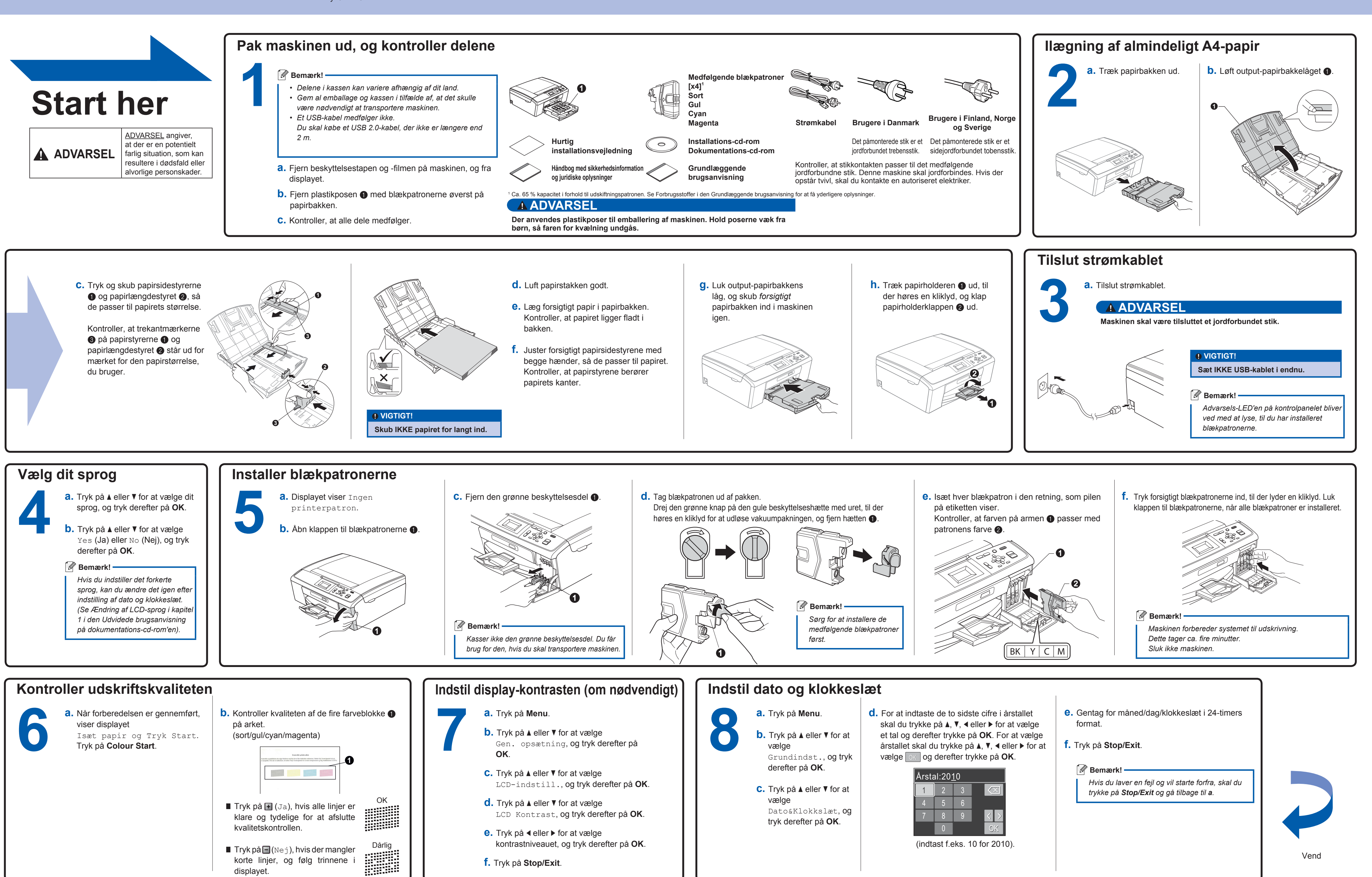

## Hurtig installationsvejledning **DCP-J125**

| Årsta | al:20 <u>′</u> | <u>1</u> 0 |                                |
|-------|----------------|------------|--------------------------------|
| 1     | 2              | 3          | $\overline{\langle X \rangle}$ |
| 4     | 5              | 6          |                                |
| 7     | 8              | 9          | $\langle \rangle$              |
|       | 0              |            | OK                             |
| ()    |                | 1 4        | 0.50040)                       |

brother® LX6274013

Få inspiration. Dobbeltklik på Brother CreativeCenter-ikonet på skrivebor websted med mange ideer og ressourcer til privat og professionel brug. Få inspiration. Dobbeltklik på Brother CreativeCenter-ikonet på skrivebordet for at få adgang til et GRATIS

| Før du   | installerer                                                                                                    | Installer MFL-Pro S                                                                                                    | uite                                                                                                    |                                                                                                    |                                                                                                    |  |
|----------|----------------------------------------------------------------------------------------------------|----------------------------------------------------------------------------------------------------|----------------------------------------------------------------------------------------------------|----------------------------------------------------------------------------------------------------|----------------------------------------------------------------------------------------------------|--|
| 9        | <ul> <li>a. Kontroller, at computeren er tændt, og at du er logget på med administratorrettigheder.</li> <li>VIGTIGT!</li> </ul>                                                                                                    | a. Sæt den med<br>installations-<br>cd-rom-dreve<br>Vælg dit spro                                                                                                    | Ifølgende<br>cd-rom i<br>et.<br>og.<br><b>b.</b> Klik på I<br><b>Suite</b> , o<br>accepte                                       | nstaller MFL-Pro<br>g klik på Ja, hvis du<br>rer licensaftalerne.                                                                                                    | Følg vejledningen på<br>skærmen, til dette<br>skærmbillede vises:                                                                                                    |  |
|          | <ul> <li>Sæt IKKE USB-kablet i endnu.</li> <li>Du kan finde de seneste drivere og<br/>flere oplysninger på adressen<br/><u>http://solutions.brother.com/</u></li> <li>Luk eventuelle åbne programmer.</li> <li>Skærmbilledet kan variere afhængigt<br/>af dit operativsystem.</li> <li>Når skærmbilledet<br/>Brugerkontokontrol vises i Windows<br/>Vista<sup>®</sup> og Windows<sup>®</sup> 7, skal du klikke på<br/>Tillad eller Ja.</li> </ul> | Bemærk!<br>Hvis Brother-s<br>vises automati<br>gå til Denne c<br>(Computer), c<br>på cd-rom-ikon<br>derefter dobbe<br>start.exe.                                                  | kærmen ikke<br>isk, skal du<br>omputer<br>lobbeltklikke<br>net og<br>eltklikke på                                               | n Centrer ®<br>Proc Minister<br>Proc Minister<br>Proc Min | Image: State State Stat |  |
|          |                                                                                                    |                                                                                                    |                                                                                                    | L                                                                                                    | ldfør og gen                                                                                                    |  |
|          | <ul> <li>d. Løft scannerlåget for at frigøre låsen ①. Tr<br/>forsigtigt scannerlågets støtte ned ②, og lu<br/>scannerlåget ③.</li> </ul>                                                                                                    | ryk<br>uk<br>Installationen fortsætter<br>automatisk.<br>Installationsskærmbillederne<br>vises et ad gangen.                                                                      | f. Når skærmbillede<br>vises, skal du klik<br>internettet for at<br>og følge instruktio<br>Du kan også se b<br>dokumentations-o | et <b>Brugsanvisninger</b><br>ke på <b>Se vejledninger på</b><br>downloade en vejledning<br>onerne på skærmen.<br>rugsanvisningerne på<br>ed-rom'en.                                                                                                    | 12 <sup>a. k</sup>                                                                                                    |  |
|          |                                                                                                    | Annuller IKKE nogen af<br>skærmbillederne.<br>Det kan tage nogle få<br>minutter, før installationen                                                                               | <b>g.</b> Når skærmbillede<br>vises, skal du fore<br>instruktionerne på                                                         | et <b>Online-registrering</b><br>etage dine valg og følge<br>å skærmen.                                                                                                    |                                                                                                    |  |
|          |                                                                                                    | er gennemført.                                                                                                    | h. Hvis du ikke vil in<br>standardprinter, s<br>Vælg standardpr                                                                 | dstille din maskine som<br>kal du fjerne markeringen i<br><b>rinter</b> .                                                                                                    | L                                                                                                    |  |
| Installe | er valafrie programmer fra                                                                                                    | Reallusion. Inc                                                                                                    |                                                                                                    |                                                                                                    | Installe                                                                                                    |  |
| 13       | FaceFilter Studio er et let anvendeligt<br>program til udskrivning af fotos til kant.<br>FaceFilterStudio kan du også redigere o<br>fotodata og tilføje fotoeffekter, som f.eks                                                                                                    | Med<br>dine<br>s.<br>• Computeren skal være tændt                                                                                                    | og<br>uttot a. Åbn hovedmer<br>cd-rom'en ud o<br>ved at dobbelth<br>rodmappen.                                                  | nuen igen ved at tage installations-<br>og derefter sætte den i igen eller<br>klikke på <b>start.exe</b> -programmet fra                                                                                                    | 14                                                                                                    |  |
|          | reduktion af røde øjne eller forbedring a<br>hudfarve.<br><b>BookScan Enhancer</b> -softwaren kan ko<br>dine scannede bogbilleder automatisk.                                                                                                    | af<br>internettet.<br>• Husk at logge på med<br>administratorrettigheder.                                                                                                    | b. Cd-rom-hoved<br>derefter på Yd<br>C. Klik på knappe                                                                          | <ul> <li>b. Cd-rom-hovedmenuen vises. Vælg dit sprog, og klik<br/>derefter på Yderligere programmer.</li> <li>c. Klik på knappen for det program, du ønsker at</li> </ul>                                                                                                    |                                                                                                    |  |
|          | Whiteboard Enhancer-softwaren rense<br>forbedrer tekst og billeder fra fotos, du h<br>taget af dit whiteboard.                                                                                                    | er og<br>har                                                                                                    | installere.<br><b>d.</b> Gå tilbage til s                                                                                       | installere.<br><b>d.</b> Gå tilbage til skærmbilledet Yderligere programmer                                                                                                    |                                                                                                    |  |
|          |                                                                                                    |                                                                                                    | for at installere                                                                                                    | flere programmer.                                                                                                    |                                                                                                    |  |
| or WaC   | installerer                                                                                                    | S                                                                                                    | æt USB-kablet i                                                                                                    |                                                                                                    |                                                                                                    |  |
| 9        | Kontroller, at maskinen er<br>sluttet til lysnettet, og at<br>din Macintosh er tændt.<br>Du skal logge på med<br>administratorrettigheder.<br>• Du kan fi<br>flere oply<br>du bruge<br>http://sol<br>• Brugere<br>skal opg<br>10.6.x.                                                                                                    | I<br>inde de seneste drivere og<br>ysninger om den Mac OS X,<br>er, på adressen<br><u>lutions.brother.com/</u><br>af Mac OS X 10.4.0 til 10.4.10<br>radere til Mac OS X 10.4.11 - | a. Løft scannerlå<br>det låses fast i<br>stilling.                                                                              | get, til<br>åben                                                                                                    | b. Slut US<br>USB-po<br>markere<br>symbol<br>sidder i<br>som vis                                                                                                    |  |
|          |                                                                                                    | Installer MF                                                                                                    | L-Pro Suite                                                                                                    |                                                                                                    |                                                                                                    |  |
|          | <b>u.</b> Løtt scannerläget for at frigøre låsen <b>()</b> .                                                                                                    |                                                                                                    | sæt den medfølgende b.<br>installations-cd-rom i                                                                                | ikonet Start Here                                                                                                    |                                                                                                    |  |

http://www.brother.com/creativecenter/

Hvad er Innobella™?

Innobella™ er en serie af ægte forbrugsstoffer, der tilbydes af Brother. Navnet "Innobella™" stammer fra ordene "Innovation" og "Bella" (hvilket betyder "smuk" på italiensk) og repræsenterer den "innovative" teknologi, der forsyner dig med "smukke" og "holdbare" udskrivningsresultater.

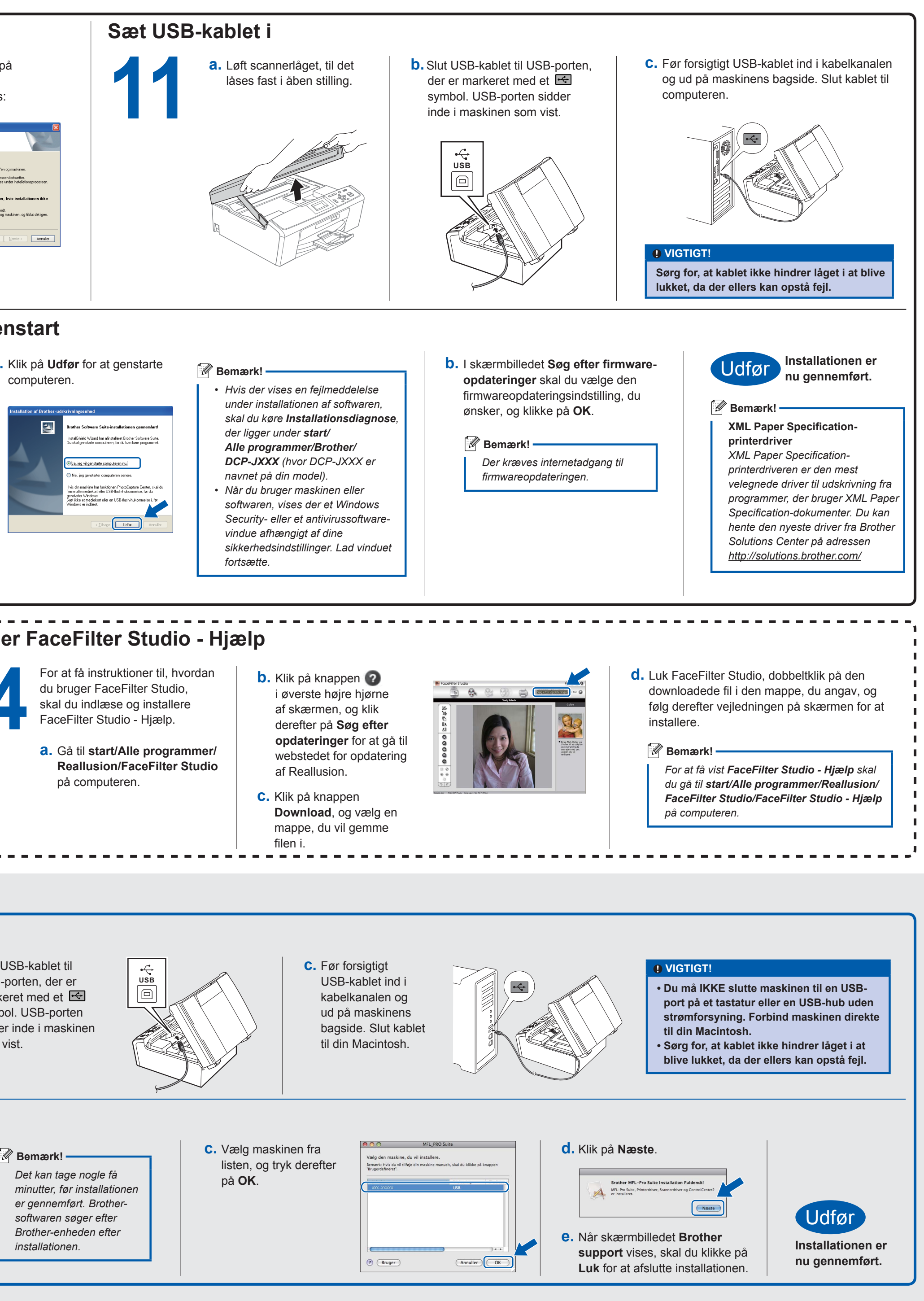